To check for member benefits/Eligibility

Provider logs into the web portal.

On Left navigational pane- Select Benefits/Eligibility

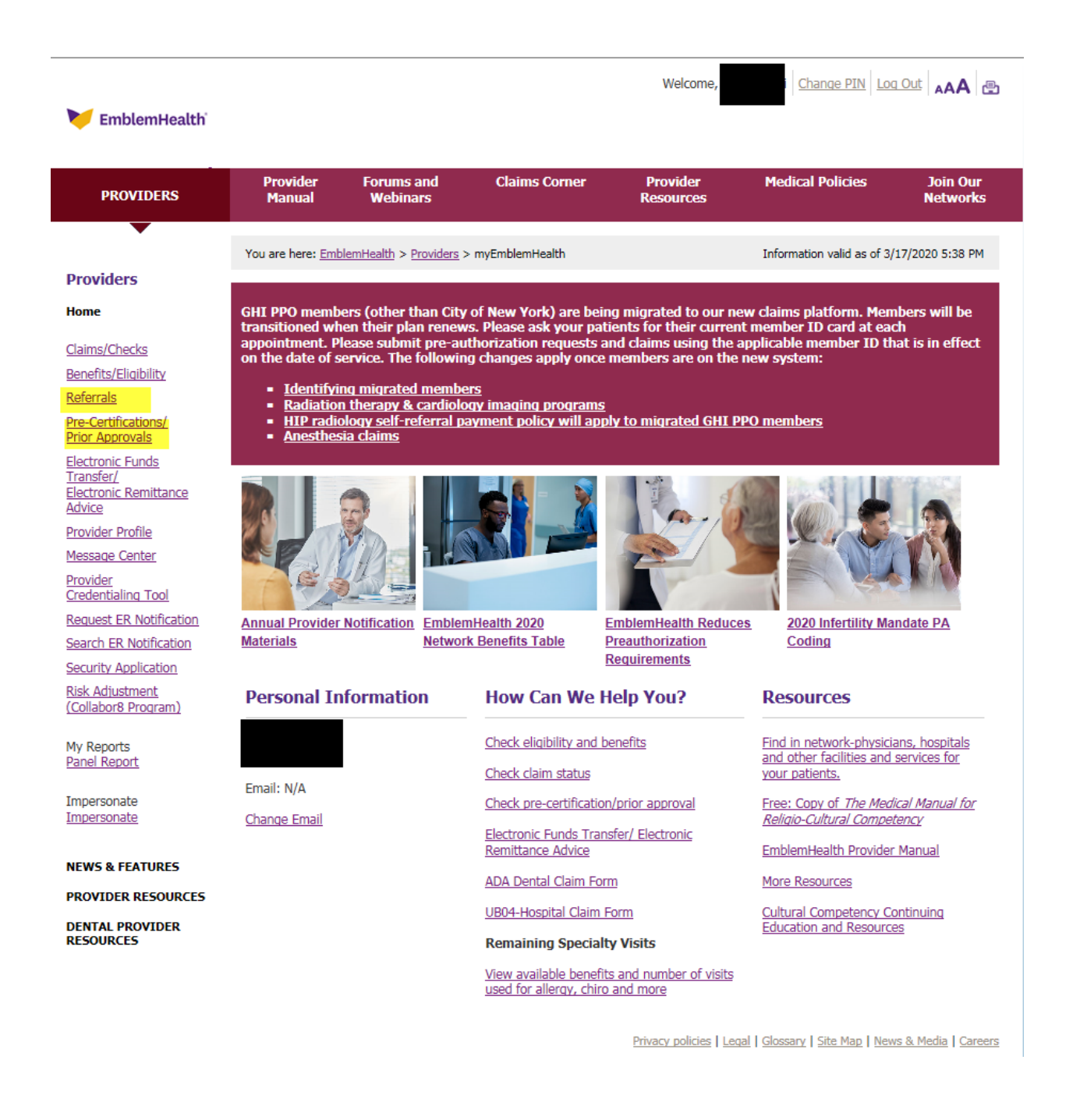

## How to search for a Member eligibility and existing Referral/Preauthorization in web

| 🧡 EmblemHealth                                                                                                    |                                                                                                    |                                                                                                    |                                                                                                    |                                                                     | Welcon                                                                                                    | i Change PIN Loc                                                                                                    | out 🗚 🖽                                                                                       |
|----------------------------------------------------------------------------------------------------|----------------------------------------------------------------------------------------------------|----------------------------------------------------------------------------------------------------|----------------------------------------------------------------------------------------------------|---------------------------------------------------------------------|----------------------------------------------------------------------------------------------------|----------------------------------------------------------------------------------------------------|-----------------------------------------------------------------------------------------------|
| PROVIDERS                                                                                                    | Provider<br>Manual                                                                                                    | Forums and<br>Webinars                                                                                                    | Claims Corner                                                                                                    |                                                                     | Provider<br>Resources                                                                                                    | Medical Policies                                                                                                    | Join Our<br>Networks                                                                          |
|                                                                                                    | You are here: <u>Emb</u>                                                                                                    | lemHealth > Providers                                                                                                    | > <u>myEmblemHealth</u> > P                                                                                                    | atient E                                                            | ligibility                                                                                                    | Information valid as of 3/                                                                                                    | 17/2020 6:17 PM                                                                               |
| Providers Home Claims/Checks Benefits/Eligibility Referrals Pre-Certifications/ Prior Approvals                                     | GHI PPO memb<br>renewal. We ex<br>when you see a<br>8-digit number.<br>were all numeri<br>programs, as w<br>members. Mem<br>participate in th | ers (other than City<br>pect this process w<br>n 11-digit alphanur<br>The final two digit<br>c and 11 digits long<br>ell as the HIP radio<br>bers who access th<br>pese eviCore progra | y of New York) are t<br>ill be complete by ti<br>neric member 10. T<br>s distinguishes the s<br>and didn't start wi<br>logy self-referral pa<br>e Medicare Choice P<br>ms. | being is<br>he end<br>he IDs<br>subscr<br>th the<br>yment<br>PPO Ne | ssued new ID Car<br>of 2020. You wil<br>will start with th<br>iber from each de<br>letter "K". The ra<br>policy, will apply<br>twork and have t | ds with new member ID<br>I know a member has be<br>e letter "K" followed by<br>pendent (01, 02, 03, etc<br>diation therapy & cardio<br>y to migrated commercia<br>peen issued new IDs will | s upon plan<br>en migrated<br>a unique<br>.). The old IDs<br>logy imaging<br>I GHI PPO<br>not |
| Electronic Funds<br>Transfer/                                                                                                    | Eligibility a                                                                                                    | nd Benefits Se                                                                                                    | arch                                                                                                    |                                                                     |                                                                                                    |                                                                                                    |                                                                                               |
| Advice<br>Provider Profile<br>Message Center<br>Provider<br>Credentialing Tool<br>Request ER Notification<br>Search ER Notification | Patient ID Nu<br>Enter multiple p                                                                                                    | mber Search<br>atient ID numbers se                                                                                                    | parated by commas.                                                                                                    | OR                                                                  | Patient Name S<br>Last Name:*<br>Date of Birth:*<br>Search                                                                                      | Search                                                                                                    | ]                                                                                             |
| Security Application<br>Risk Adjustment<br>(Collabor8 Program)                                                                      | Search                                                                                                    |                                                                                                    |                                                                                                    |                                                                     | Choose Eligibili                                                                                                    | ity as of Date (HIP only)                                                                                                    |                                                                                               |
| My Reports<br>Panel Report                                                                                                    |                                                                                                    |                                                                                                    |                                                                                                    |                                                                     | O Previous Data                                                                                                    | ate:                                                                                                    |                                                                                               |
| Impersonate<br>Impersonate                                                                                                    | *Required Field                                                                                                    | ds                                                                                                    |                                                                                                    |                                                                     |                                                                                                    |                                                                                                    |                                                                                               |
| NEWS & FEATURES<br>PROVIDER RESOURCES<br>DENTAL PROVIDER<br>RESOURCES                                                               |                                                                                                    |                                                                                                    |                                                                                                    |                                                                     | Privacy policies   Leo                                                                                                    | ial   Glossary   Site Man   New                                                                                                    | is & Media I Careero                                                                          |

How to search for a Member eligibility and existing Referral/Preauthorization in web

| 衬 EmblemHealth                                                                                                    |                                                                                                    |                                                                                                    |                                                                                                    | Welcome                                                                                                    | Change                                                                                                    | PIN Log Out                                                                                                   | <b>▲AA</b> 🖶                                                |
|----------------------------------------------------------------------------------------------------|----------------------------------------------------------------------------------------------------|----------------------------------------------------------------------------------------------------|----------------------------------------------------------------------------------------------------|----------------------------------------------------------------------------------------------------|----------------------------------------------------------------------------------------------------|----------------------------------------------------------------------------------------------------|-------------------------------------------------------------|
| PROVIDERS                                                                                                    | Provider<br>Manual                                                                                                    | Forums and<br>Webinars                                                                                                    | Claims Corne                                                                                                    | r Provider<br>Resources                                                                                                    | Medical Polic                                                                                                    | cies                                                                                                    | Join Our<br>Networks                                        |
| •                                                                                                    | You are here: Emb                                                                                                    | lemHealth > Providers                                                                                                    | > <u>myEmblemHealth</u> >                                                                                                    | Patient Eligibility                                                                                                    | Information vali                                                                                                    | id as of 3/17/20                                                                                              | 20 6:18 PM                                                  |
| Providers                                                                                                    | _                                                                                                    | _                                                                                                    | _                                                                                                    |                                                                                                    |                                                                                                    |                                                                                                    |                                                             |
| Home Claims/Checks Benefits/Eligibility Referrals Pre-Certifications/ Prior Approvals                                             | GHI PPO memb<br>renewal. We ex<br>when you see a<br>8-digit number,<br>were all numeri<br>programs, as w<br>members. Memi<br>participate in th | ers (other than City<br>pect this process w<br>n 11-digit alphanur<br>The final two digit<br>c and 11 digits long<br>ell as the HIP radio<br>bers who access th<br>nese eviCore progra | y of New York) are<br>ill be complete by<br>meric member ID.'s<br>distinguishes the<br>g and didn't start w<br>logy self-referral p<br>e Medicare Choice<br>ms. | being issued new ID<br>the end of 2020. You<br>fhe IDs will start wit<br>subscriber from eac<br>ith the letter "K". Th<br>ayment policy, will a<br>PPO Network and ha | Cards with new mer<br>will know a membe<br>h the letter "K" follo<br>h dependent (01, 02<br>e radiation therapy i<br>pply to migrated cor<br>ve been issued new | mber IDs up<br>r has been m<br>wed by a uni<br>, 03, etc.). Ti<br>& cardiology<br>nmercial GH<br>IDs will not | on plan<br>igrated<br>que<br>te old IDs<br>imaging<br>I PPO |
| <u>Electronic Funds</u><br><u>Transfer/</u><br><u>Electronic Remittance</u><br><u>Advice</u>                                      | Click on a covere<br>HMO Medic                                                                                                    | ed individual to view b<br>c <b>al Eligibility (</b> a                                                                                                    | enefit information.                                                                                                    | )20)                                                                                                    |                                                                                                    |                                                                                                    |                                                             |
| Provider Profile                                                                                                    | Please note: Pre                                                                                                    | vious Date searches a                                                                                                    | pply to HIP member                                                                                                    | searches only.                                                                                                    |                                                                                                    |                                                                                                    |                                                             |
| Message Center<br><u>Provider</u><br><u>Credentialing Tool</u><br><u>Request ER Notification</u><br><u>Creach ER Notification</u> | Name                                                                                                    | Details Benefits                                                                                                    | Dat<br>ID # Bir                                                                                                    | e of Primary/<br>Secondary Unknown                                                                                                    | Effective<br>Date State                                                                                                    | us PCP                                                                                                    | Plan<br>HIP                                                 |
| Security Application<br>Risk Adjustment<br>(Collabor8 Program)                                                                    | <u>Check Hospital</u><br><u>Check Dental E</u>                                                                                                 | <u>Eligibility</u><br>ligibility                                                                                                    |                                                                                                    |                                                                                                    |                                                                                                    |                                                                                                    |                                                             |
| My Reports<br>Panel Report                                                                                                    | New Search                                                                                                    |                                                                                                    |                                                                                                    |                                                                                                    | E Reque                                                                                                    | est Temporary                                                                                                 | ID Card                                                     |
| Impersonate<br>Impersonate                                                                                                    |                                                                                                    |                                                                                                    |                                                                                                    |                                                                                                    |                                                                                                    |                                                                                                    |                                                             |
| NEWS & FEATURES                                                                                                    |                                                                                                    |                                                                                                    |                                                                                                    |                                                                                                    |                                                                                                    |                                                                                                    |                                                             |
| DENTAL PROVIDER<br>RESOURCES                                                                                                    |                                                                                                    |                                                                                                    |                                                                                                    |                                                                                                    |                                                                                                    |                                                                                                    |                                                             |
|                                                                                                    |                                                                                                    |                                                                                                    |                                                                                                    | Privacy policies                                                                                                    | <u>Legal</u>   <u>Glossary</u>   <u>Site N</u>                                                                                                    | Map News & M                                                                                                  | iedia   <u>Careers</u>                                      |

How to search for the status of the Preauthorization

Provider logs into the web portal.

On Left navigational pane- Select Pre-Certifications/Prior Approvals

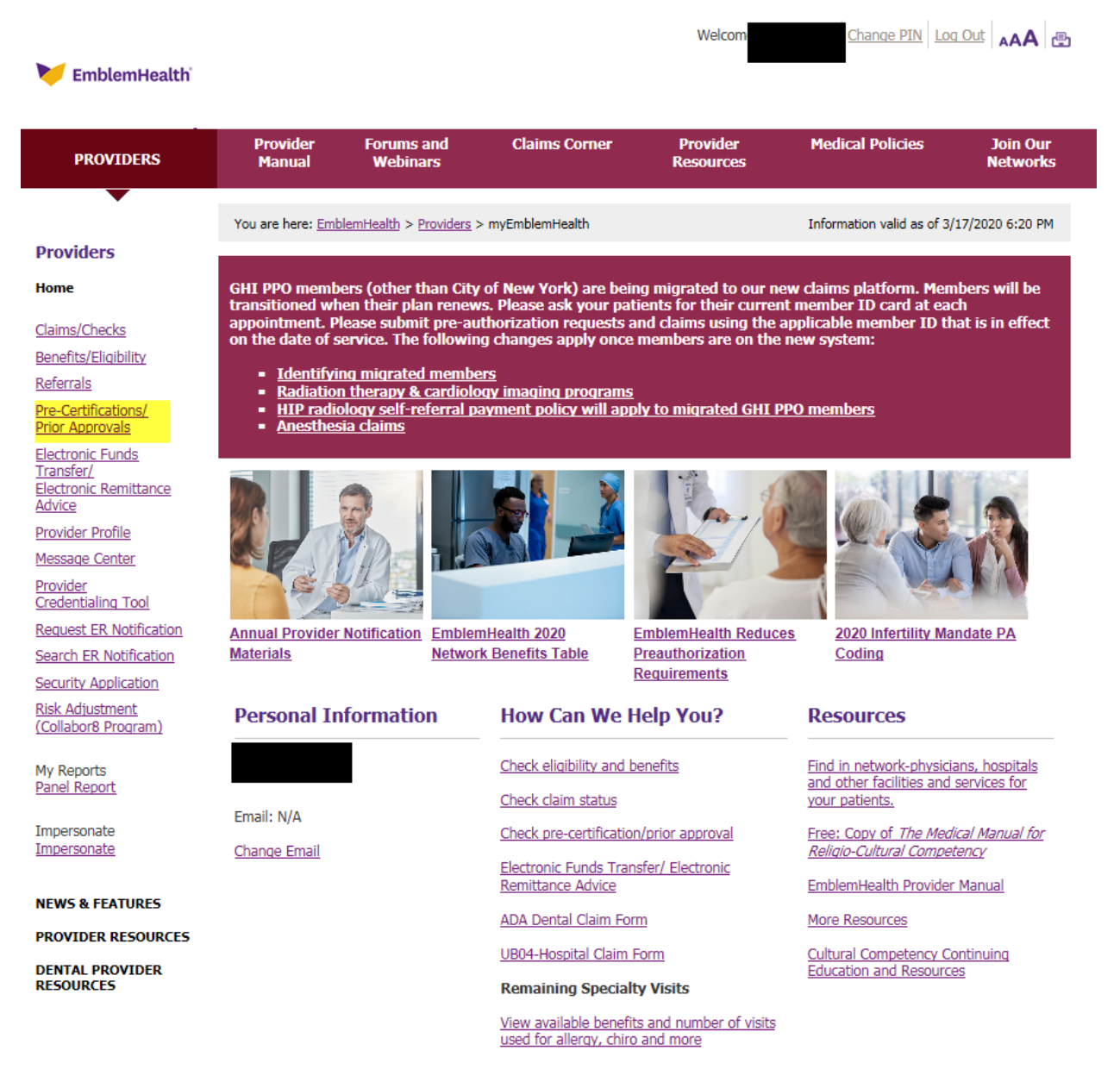

Privacy policies | Legal | Glossary | Site Map | News & Media | Careers

An admin page is displayed. Screen will look different for a provider. Search can be done in 2 ways:

- Search for Referral or Prior Approval
- Search by Trace #/Auth#

| <b></b>                                                              |               |                                  |                      |             | Close Window            |
|----------------------------------------------------------------------|---------------|----------------------------------|----------------------|-------------|-------------------------|
| EmblemHealt                                                          | h             |                                  |                      |             |                         |
| Providers                                                            | Administrator | Search for Referral or Prior App | proval Search by Tra | ce #/Auth # | Search by Role/Override |
| myEmblemHealth                                                       | My Locatio    | n: Entity: H/CAR                 | REMGR/               |             | ✓                       |
|                                                                      | Enter either  | your Trace # or the HIP Autho    | rization #:          |             |                         |
| <ul> <li><u>Referrals</u></li> <li><u>Prior Approvals</u></li> </ul> | 🔿 My Tra      | ace #:                           |                      |             |                         |
| <ul> <li>Search Referrals and<br/>Prior Approvals</li> </ul>         | € HIP Au      | Ithorization #:                  |                      |             |                         |
| <ul> <li>Request ER<br/>Notification</li> </ul>                      |               |                                  |                      |             |                         |
| <ul> <li>Search ER Notification</li> </ul>                           |               |                                  | Search               |             |                         |
| <ul> <li><u>Check if pre-auth is</u><br/>required</li> </ul>         |               |                                  | bearen               | -           |                         |
|                                                                      |               |                                  |                      |             |                         |
|                                                                      |               |                                  |                      |             |                         |
|                                                                      |               |                                  |                      |             |                         |
| EmblemHealt                                                          | -h            |                                  |                      |             | Close Window            |
| EmplemHeal                                                           | _F)           |                                  |                      |             |                         |
| Providers                                                            | Administrator | Courth for Deferral or Drive Are | Conuch hu Tun        | an #/Auth # | Canada hu Bala/Quarrida |
| Troviders                                                            | Administrator | Search for Referral or Prior App | proval Search by Ira | ce #/Auth # | Search by Role/Override |
| myEmblemHealth                                                       | My Locatio    | n: Entity: H/CAR                 | REMGR/               |             | <b>∼</b>                |
| Defemale                                                             | Enter either  | your Trace # or the HIP Autho    | rization #:          |             |                         |
| <u>Referrais</u> <u>Prior Approvals</u>                              | 🔿 My Tra      | ace #:                           |                      |             |                         |
| Search Referrals and<br>Prior Approvals                              | . ● HIP Au    | uthorization #:                  |                      |             |                         |
| <ul> <li>Request ER<br/>Notification</li> </ul>                      |               |                                  |                      |             |                         |
| <ul> <li>Search ER Notification</li> </ul>                           |               |                                  | Course 1             |             |                         |
| Check if pre-auth is                                                 |               |                                  | Search               | <u> </u>    |                         |
| requirea                                                             |               |                                  |                      |             |                         |
| 1                                                                    |               |                                  |                      |             |                         |

Enter the details to search for the Referral or Prior authorization with details if the HIP Auth # and or Trace number is not available.

| EmblemHealt                                                                     | .p                                                                            | Close V                                                                                                    | Vindow      |  |  |  |  |  |  |  |  |
|---------------------------------------------------------------------------------|-------------------------------------------------------------------------------|----------------------------------------------------------------------------------------------------|-------------|--|--|--|--|--|--|--|--|
| Lindeninean                                                                     |                                                                               |                                                                                                    |             |  |  |  |  |  |  |  |  |
| Providers                                                                       | Administrator Searc                                                           | h for Referral or Prior Approval Search by Trace #/Auth # Search by Role/Override                                                                                                    |             |  |  |  |  |  |  |  |  |
| myEmblemHealth                                                                  | My Location:                                                                  | <pre><select></select></pre>                                                                                                    |             |  |  |  |  |  |  |  |  |
| <ul> <li>Referrals</li> </ul>                                                   | Review Type:                                                                  | <all></all>                                                                                                    |             |  |  |  |  |  |  |  |  |
| Prior Approvals     Secure Reference and                                        | Referred by you                                                               |                                                                                                    |             |  |  |  |  |  |  |  |  |
| Prior Approvals                                                                 | Service Type:                                                                 |                                                                                                    |             |  |  |  |  |  |  |  |  |
| Notification                                                                    |                                                                               |                                                                                                    |             |  |  |  |  |  |  |  |  |
| <ul> <li><u>Search ER Notification</u></li> <li>Check if pre-auth is</li> </ul> | Service Date: V 03/03/2020 HTT Through 03/18/2020 HTT (mm/dd/yyyy)            |                                                                                                    |             |  |  |  |  |  |  |  |  |
| required                                                                        | Member ID:                                                                    | 00<br>Search                                                                                                    |             |  |  |  |  |  |  |  |  |
|                                                                                 | Review Status:                                                                | Approved Pended Rejected                                                                                                    |             |  |  |  |  |  |  |  |  |
|                                                                                 |                                                                               | ☑ Incomplete ☑ Void ☑ Denied                                                                                                    |             |  |  |  |  |  |  |  |  |
|                                                                                 |                                                                               | I™ Suspended                                                                                                    |             |  |  |  |  |  |  |  |  |
|                                                                                 | Mental Health:                                                                | Mental Health Non Mental Health                                                                                                    |             |  |  |  |  |  |  |  |  |
|                                                                                 |                                                                               |                                                                                                    |             |  |  |  |  |  |  |  |  |
|                                                                                 | Search                                                                        |                                                                                                    |             |  |  |  |  |  |  |  |  |
|                                                                                 | We are upgrading our te<br>member ID numbers on t<br>going forward to avoid d | chnology to better serve our members. As part of this process, members in HIP plans will be giver<br>their renewal date. Please ask your patients for their new member ID card, and use the new num<br>enial of claims. New member ID numbers will change to an 11-digit alpha-numeric format. | new<br>bers |  |  |  |  |  |  |  |  |

To search when Hip Auth and or Trace number is available.

Select radio button and enter the Trace # or HIP Authorization number and click on Search.

| V                                                                        |                           |                                                       |                 |                  |                   |                        |                       |          |                     |                  |                |        |            | Clos       | e Window        |
|--------------------------------------------------------------------------|---------------------------|-------------------------------------------------------|-----------------|------------------|-------------------|------------------------|-----------------------|----------|---------------------|------------------|----------------|--------|------------|------------|-----------------|
| <b>Emblem</b> Heal                                                       | th                        |                                                       |                 |                  |                   |                        |                       |          |                     |                  |                |        |            | 0.00       |                 |
| Providers                                                                | Administr                 | rator Se                                              | arch for R      | eferral or Prior | Approval          | Search by              | Trace #/Au            | th# S    | earch by Role/Overr | ide              |                |        |            |            |                 |
| <sup>,</sup> myEmblemHealth                                              | My L                      | ocation:                                              |                 | Entity: H/       | CAREMGR/          |                        |                       |          | ~                   |                  |                |        |            |            |                 |
|                                                                          | Ente                      | Enter either your Trace # or the HIP Authorization #: |                 |                  |                   |                        |                       |          |                     |                  |                |        |            |            |                 |
| <ul> <li><u>Referrals</u></li> <li><u>Prior Approvals</u></li> </ul>     | 0                         | O My Trace #:                                         |                 |                  |                   |                        |                       |          |                     |                  |                |        |            |            |                 |
| <ul> <li>Search Referrals and<br/>Prior Approvals</li> </ul>             | ۲                         | HIP Autho                                             | rization a      | #: 1             |                   |                        |                       |          |                     |                  |                |        |            |            |                 |
| <ul> <li>Request ER<br/>Notification</li> </ul>                          |                           |                                                       |                 |                  |                   |                        |                       |          |                     |                  |                |        |            |            |                 |
| <ul> <li>Search ER Notification</li> <li>Check if pre-auth is</li> </ul> |                           |                                                       |                 |                  |                   | Search                 |                       |          |                     |                  |                |        |            |            |                 |
| <u>required</u>                                                          | Click on Tr<br>* Asterisk | Cick on Trace # to show Review detail.                |                 |                  |                   |                        |                       |          |                     |                  |                |        | r to Sort. |            |                 |
|                                                                          | - Insection               | indicaces cit                                         |                 |                  |                   |                        |                       |          | 1.0010              |                  |                |        | cilcit off |            |                 |
|                                                                          | Trace #                   | Review<br>Type                                        | Service<br>Type | Member           | Svc/Admit<br>Date | Requesting<br>Provider | Servicing<br>Provider | Facility | HIP Auth. #         | Review<br>Status | API<br>Gateway | Source | Created    | Created By | Received<br>Via |
|                                                                          |                           |                                                       |                 |                  |                   |                        |                       | (F0504)  |                     |                  |                |        |            |            |                 |
|                                                                          |                           | , Outpatient<br>Facility                              | Medical<br>Care |                  |                   |                        |                       |          |                     | Approved         |                | Web    | 03/17/202  |            |                 |
|                                                                          |                           |                                                       |                 |                  |                   |                        |                       | DI       |                     |                  |                |        |            |            |                 |
|                                                                          | 1                         |                                                       |                 |                  |                   |                        |                       |          |                     |                  |                |        |            |            |                 |
|                                                                          |                           |                                                       |                 |                  |                   |                        |                       |          |                     |                  |                |        |            |            |                 |

The full case is displayed.

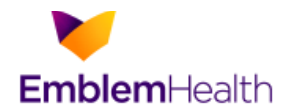

## Providers

## Review entered via Web on 03/17/2020 10:14:23 AM $\geq$ myEmblemHealth Your trace number is 37371657. This trace number is provided for your use in corresponding with the HIP Care Management Department in identifying this prior approval request. This Prior Approval does not guarantee Referrals payment to the servicing provider/vendor. Payment is contingent on the member's continued eligibility and contractual benefit limits. Prior Approvals Search Referrals and (O) Outpatient Facility Prior Approvals **Review Type:** My Trace #: Request ER (HS) Health Services Review Category: HIP Authorization#: Notification (I) Initial **Certification: Review Status:** Search ER Notification Check if pre-auth is required Member ID: Member Plan: Member PCP: Member Name: Member PCP Phone: Member Sex: Member Eligibility Date: Member DOB: Managing Entity: Requesting Facility: Provider: Contact Name: **Contact Phone: Contact Fax:** (1) Medical Care (22) On Campus - Outpatient Service Type: Facility Code: Hospital (01) Elective (Y) Yes, Provider has a Signed Service Level: Release Of Info: Statement 03/17/2020 Service Date: Notify Date: $\parallel$ Received Via: Diagnosis: Code Description R31.29 OTHER MICROSCOPIC HEMATURIA Procedures: Requested Units Approved Units Code Description Modifier Date 52000 CYSTOSCOPY 03/17/2020 1 1 52000

Close Window